## WEBINAIRE

### **EN ROUTE POUR FORPREV 2**

Mardi 22 novembre 2022

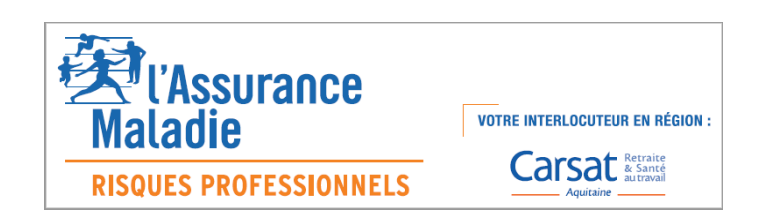

### **AU PROGRAMME**

- **1. Évolutions et changements**
- 2. Calendrier de déploiement
- 3. Première connexion à Forprev 2
- 4.Navigation dans Forprev2
- **5.Aide et assistance**
- 6.Questions/réponses

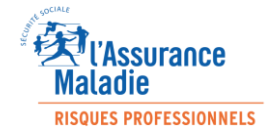

## **1- ÉVOLUTIONS ET CHANGEMENTS**

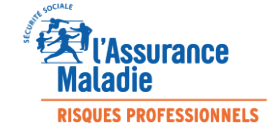

### Forprev, c'est quoi?

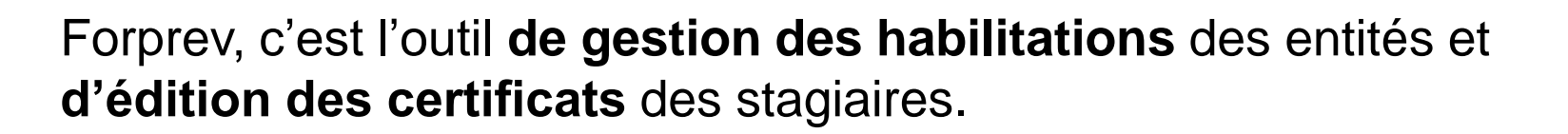

Il a été mis en œuvre dès 2013 pour les organismes de formation et s'est ouvert aux entreprises en 2015.

Forprev 2:

L'url de l'outil ne change pas : www.forprev.fr

Le logo et la charte graphique évoluent Les rôles de chacun sont modifiés La gestion de l'habilitation est simplifiée

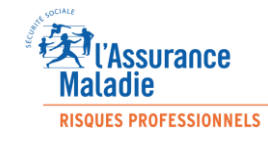

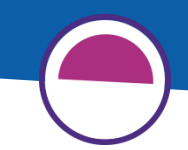

### De nouveaux éléments de langage

**GESTIONNAIRE**: personne en charge de la gestion, dans l'outil, des habilitations pour le compte de l'entité. *Ce rôle correspond au Correspondant Entité Habilité, CEH, dans Forprev.* 

**DÉLÉGATAIRE:** personne désignée par les gestionnaire d'une entité comme étant un relais pour déclarer une certification pour le compte de l'entité. *Ce rôle correspond au Correspondant Entité Associée, CEA, dans Forprev.* 

SIGNATAIRE: personne signataire de la lettre d'engagement.

FORMATEUR.TRICE: inchangé

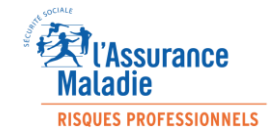

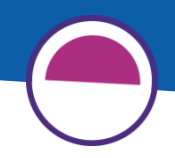

## Les changements dans l'habilitation

- Disparition des entités associées: l'habilitation est nationale, valable sur tout le territoire
- Envoi des documents pour le dossier de demande d'habilitation via l'outil
- La CNH envoie la décision aux gestionnaires par mail et le document est disponible dans les infos de l'habilitation
- Visualisation de l'avancement de la demande
- Les demandes d'habilitation simultanées sont traitées de façon indépendante.

#### Changements importants dans les pratiques !

La demande se déroule en 2 temps

L'habilitation n'est plus valable après la date échéance

Le renouvellement peut être lancé un an avant la date échéance de l'habilitation (deux alertes vont être envoyées, tous les gestionnaires sont destinataires)

Si le renouvellement se fait avant la date échéance de l'habilitation, **la nouvelle** habilitation prend effet à la fin de la date butoir de l'habilitation précédente

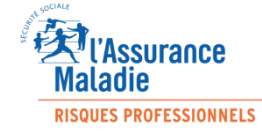

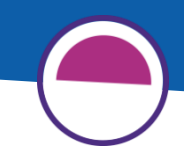

### Les changements dans la certification

- Le formateur.trice a un rôle important dans la reconnaissance des certificats
- Les gestionnaires ont accès à toutes les sessions déclarées dans l'habilitation
- Les délégataires ne voient que les sessions qu'ils ont eux-mêmes déclarées
- A condition que l'habilitation soit valide, une session <u>peut être saisie trois mois avant la</u> <u>date de début de session ou un mois après</u> <u>la date de fin de session</u>

#### Changements important dans les pratiques !

Les sessions de certification sont **supprimées de** l'application 15 jours après la génération des certificats pour les acteurs (niveau 1) – AUCUN DUPLICATA POSSIBLE

Les certificats des formateur.trice.s (niveau 2) seront disponibles sur leur compte, la durée de la validité

Inscription des acteurs (niveau 1) sur des MAC – avoir la preuve du prérequis (carte ou attestation de formation)

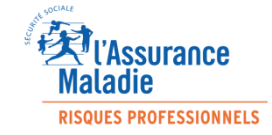

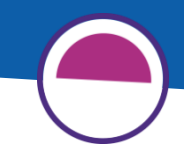

## Le processus de certification

Deux conditions :

- ✓ L'habilitation doit être valide à la date de la certification.
- Un formateur doit être à jour de sa qualification à la date de la certification.

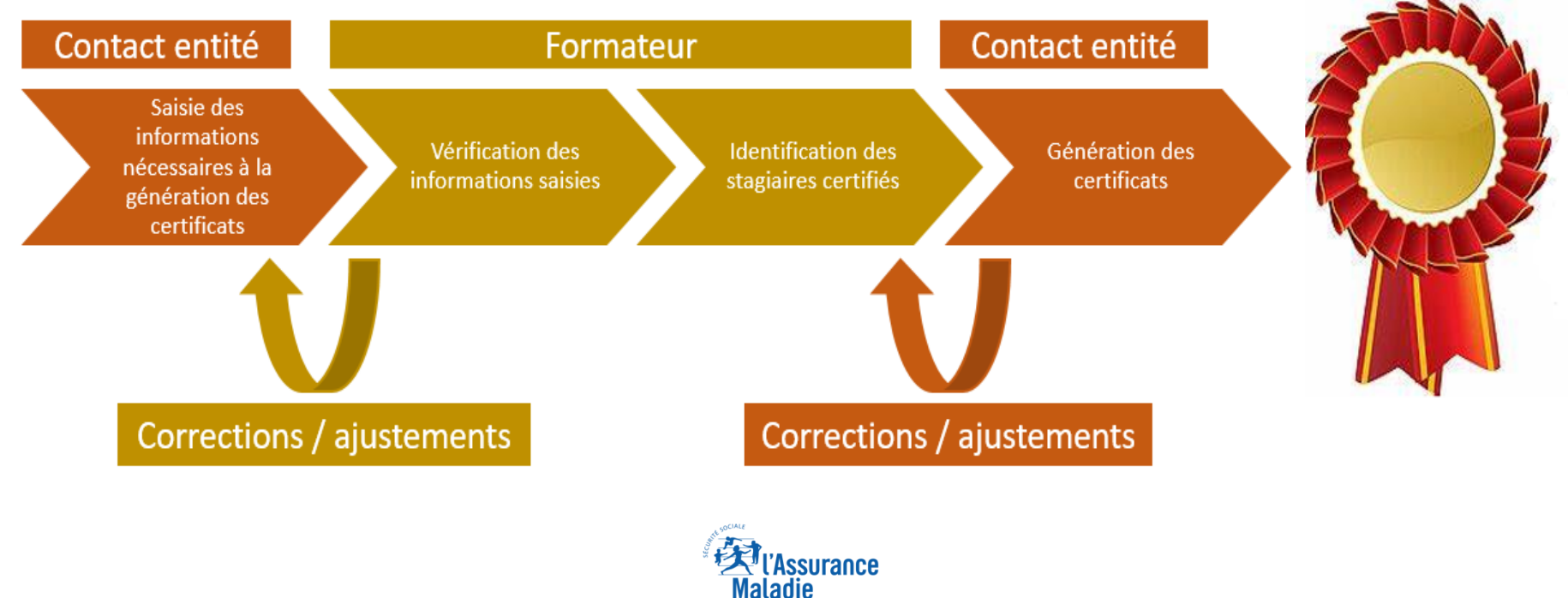

**RISQUES PROFESSIONNELS** 

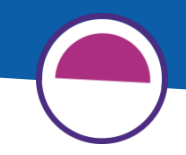

## Les changements pour le formateur

- Plus de rattachement des formateurs à une entité habilitée dans l'outil
- Validation systématique des sessions de formation (certification)
- Plus d'usurpation de compte

#### Changements important dans les pratiques !

Le formateur.trice ne peut plus être déclaré sur une session si son certificat n'est plus valide

Suite à un MAC, la date de début de validité du certificat est calculée à partir de la date de fin du certificat initial

Le formateur.trice perd son compte s'il n'y a pas de continuité dans ses certifications

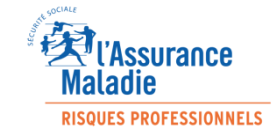

## **2- CALENDRIER DE DÉPLOIEMENT**

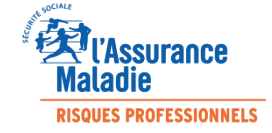

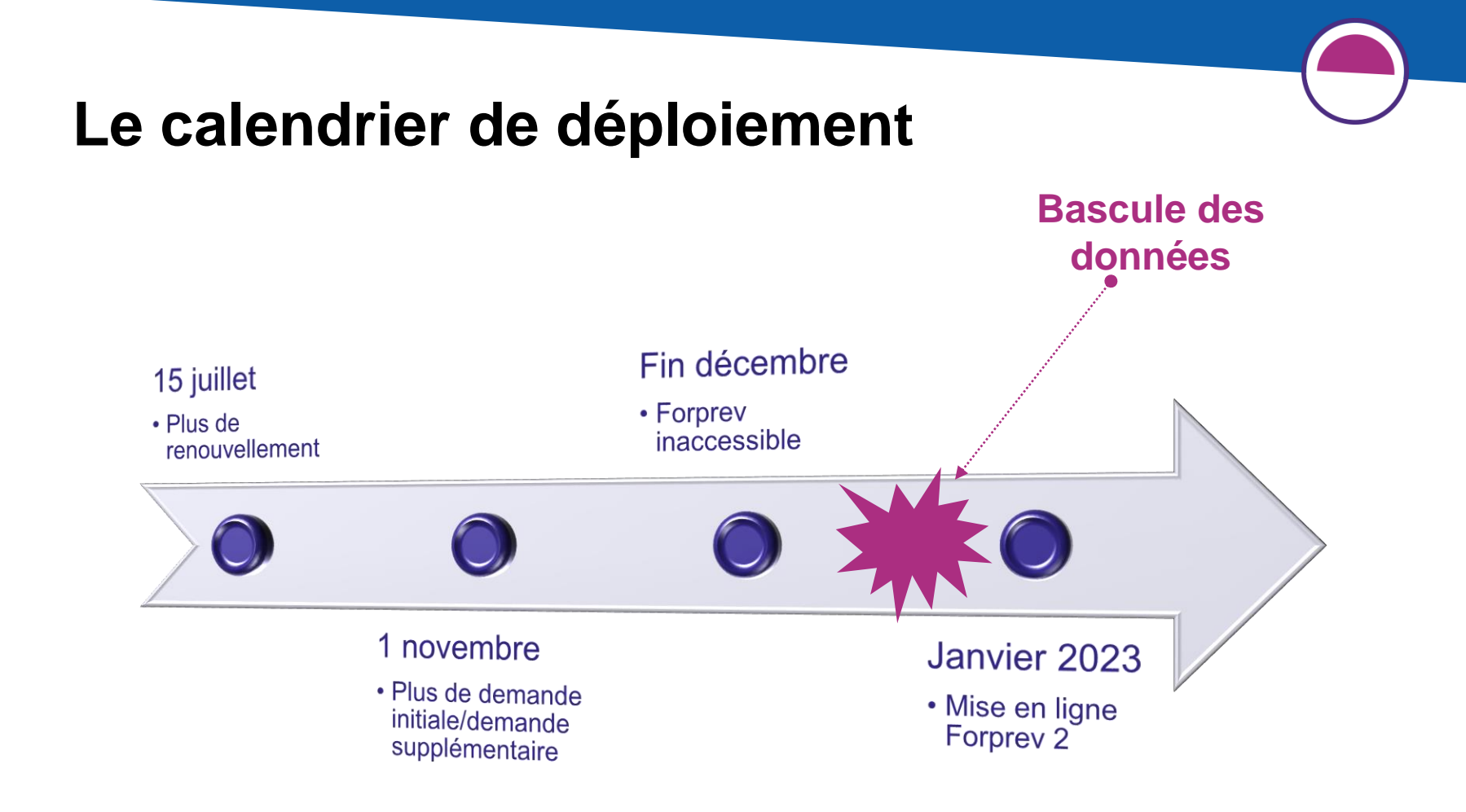

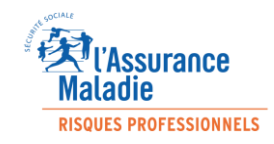

### Pour les habilitations dont l'échéance est prévue entre Janvier et Mars 2023 ✓ Prolongation de 9 mois des habilitations

Pour les habilitations dont l'échéance est prévue entre Avril et Mai 2023
 ✓ Prolongation de 4 mois des habilitations

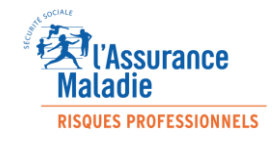

## **3- VOTRE PREMIÈRE CONNEXION**

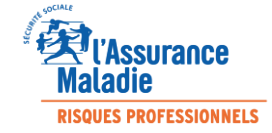

## Actions à effectuer à la première connexion

Procédure du mot de passe oublié – saisir son mail ou numéro Forprev

Bienvenue

| Email / N° Forprev |                     |
|--------------------|---------------------|
| Mot de passe       | ۵                   |
|                    | Connexion           |
| -                  | Mot de passe oublié |

| Choix des informations<br>reçus (modifiables à tout<br>moment) | Rappellent aux utilisateurs les termes d'un<br>délai<br>- Échéance d'une habilitation<br>- Fin de certification                                      |
|----------------------------------------------------------------|----------------------------------------------------------------------------------------------------|
| Notifications<br>Préférences de potifications par email        | Informent sur l'arrivée d'une nouvelle tâche à effectuer.                                                                                            |
| Alertes       Notifications       Messages ciblés              | Messages diffusés par le réseau prévention<br>à destination d'utilisateurs définis selon leur<br>rôle dans l'outil par exemple :<br>- Formateurs SST |
| Caisse de rattachement                                         | Uniquement pour les formateurs.trices                                                                                                    |

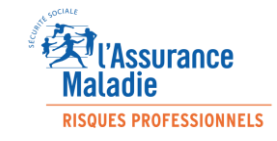

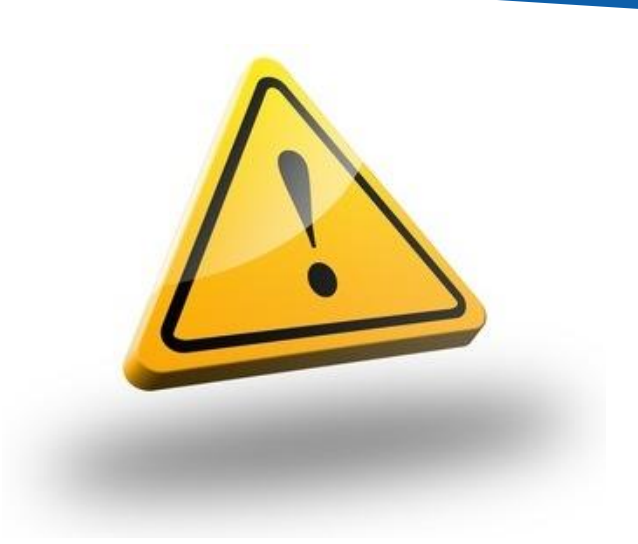

Veuillez à bien mettre à jour vos données personnelles dans Forprev pour garantir le bon fonctionnement de votre futur compte utilisateur.

Un mail de contact devient un identifiant de connexion dans Forprev 2: il doit être PERSONNEL et UNIQUE dans la base.

En cas de doublon, il est important de signaler votre situation auprès de l'équipe Forprev (<u>contact@forprev.fr</u>).

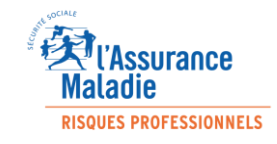

## **4- NAVIGATION DANS FORPREV 2**

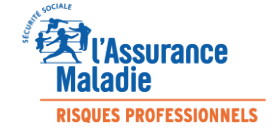

### Une nouvelle charte graphique

|                | : 1.8.12.1   | Utilisateur : BERTHOMIEU Nicole (Correspondant habilitation CARSAT)                                                                                                    |
|----------------|--------------|----------------------------------------------------------------------------------------------------|
| BIOIP          |              | Entité : Aquitaine                                                                                                    |
| Outils I       | Référentiels | Démultiplication Aide et contact                                                                                                    |
| Recherche      |              | Toutes les demandes                                                                                                    |
| Résumé deman   | de           | N° de demande : Entité instructrice : Aquitaine v                                                                                                    |
| Tronc commun   | actif        | SIRET : Nom : Contient 🔍 🧹 Demandeur 🗌 Associée                                                                                                    |
| Habilitations  |              | Etat de la demande : 🗹 Transmise 🗹 En cours instruction 🖉 Instruite 🖉 Incomplète 🦉 Abandonnée 🗹 Refusée 🗹 Décision enregistrée ✔ Décision confirmée                              |
| Formateurs     |              | Demande OF/Entreprise : 🔽 Domaine : 🔽 Viveau : 🔽                                                                                                    |
| F-4446         |              | Type de demande : 🔽 I 🖉 MT 💟 E>O 🖤 MH 💟 R 💟 S 💟 F 🛛 🖓 Tout cocher                                                                                                    |
| chutes associe | es           | Plage date transmission                                                                                                    |
|                |              | Date début : Date fin :                                                                                                    |
|                |              | Rechercher                                                                                                    |
|                |              | Date Date Doublon Siret Raison Sociale OF/Ent № de demande Entité Etat Tvpe de demande Nb                                                                                        |
|                |              | transmission         réaffectation         instructrice         Habilitation           1         △▼         △▼         △▼         △▼         △▼         △▼         ▲▼         ▲▼ |
|                |              | Visualiser Instruire Nouvelle habilitation Modifier habilitation Enregistrer décision CNH                                                                                        |

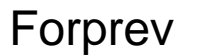

|           | Becom                                                        | e                                                                            | <u>R</u> Gestionnaire Maile & Yawes R Alice <u>Déconnection</u> |
|-----------|--------------------------------------------------------------|------------------------------------------------------------------------------|-----------------------------------------------------------------|
|           | Biother                                                      | Demande n°176 habilitation Catec / 1 MAIRLE DE VANVES                        | 🛱 Enregistrer                                                   |
|           | D MON ENTITÉ<br>D HABILITATION<br>Actives<br>D certification | Infurnations         Entité         Pédagogique         Technique            | Ma demande d'habilitation Mon commentaire                       |
|           | En cours<br>A traiber                                        | − Gestionsalves<br>FRIGG Allce affsp@gmali.com<br>ACH Nordine zedg@gmali.com | Sourrette                                                       |
| Forprev 2 | En cours<br>A traiter<br>A <b>UTILISATEURS</b><br>Rechercher | - Calse Instructive                                                          |                                                                 |
|           |                                                              | - Retour                                                                     |                                                                 |

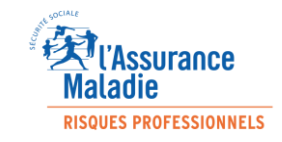

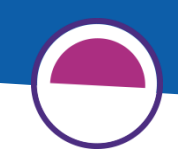

### **Création d'un compte entité**

| Demande de nouvelle entité                      |   | Abandonner la demande | Enregistrer |
|-------------------------------------------------|---|-----------------------|-------------|
|                                                 |   | -                     |             |
| Type d'entité 🗸 🗸                               |   |                       |             |
| Général                                         |   |                       |             |
| Raison sociale                                  | 0 |                       |             |
| Régime V SIRET                                  | 0 |                       |             |
| Déclaration URSSAF 🚰 Déposer un fichier Adresse |   |                       |             |
| Adresse                                         | ٢ |                       |             |
| Complément adresse1                             | 0 |                       |             |
| Complément adresse2                             | 0 |                       |             |
| Code postal 🔿 Ville                             | 0 |                       |             |
| ← <u>Retour</u>                                 |   |                       | → Suivant   |

- Saisir les informations administratives demandées.
- Pour passer à la page suivante, cliquer sur « Suivant ».
- A tout moment le demandeur peut :
  - enregistrer la demande
  - abandonner la demande

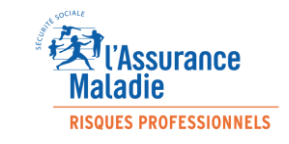

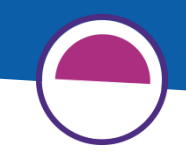

### **Création d'un compte entité**

| - Signataire<br>Nom Prénom<br>ex: DOE O ex: John O Fonction ~                                                                                                    | )emande de nouv | elle entité |                    |   | 녮 Aband  | lonner la demande | 🛱 Enregistrer |
|----------------------------------------------------------------------------------------------------|-----------------|-------------|--------------------|---|----------|-------------------|---------------|
| Nom     Prénom       ex: DOE     ex: John     Image: Constraint of the second second secon | - Signataire    |             |                    |   |          |                   |               |
|                                                                                                    | Nom             | (?)         | Prénom<br>ex: John | 0 | Fonction | $\sim$            |               |

- Finaliser la demande, en renseignant les informations concernant le signataire de la lettre d'engagement.
- Si la demande est complète, cliquer sur « Soumettre »; la demande sera envoyée à la caisse instructrice, définie par le code postal de l'adresse.
- A tout moment le demandeur peut :
  - enregistrer la demande
  - abandonner la demande
  - revenir à la page précédente

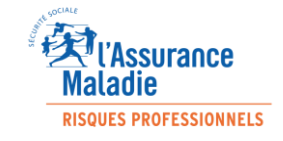

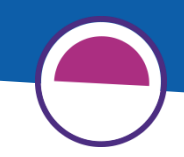

# Création d'un compte entité: validation administrative

| B | fococey         | ←                 |                   |                   | 🖧 Demandeur         | NOTRE ENTREPRISE | A Christine         | Déconnexion 也   |
|---|-----------------|-------------------|-------------------|-------------------|---------------------|------------------|---------------------|-----------------|
| E |                 | Mes demandes en   | cours             |                   |                     |                  | + N                 | ouvelle demande |
|   | TABLEAU DE BORD | Numéro de demande | Raison sociale ↑↓ | Dispositif niveau | Caisse instructrice | État †↓          |                     |                 |
|   | MON ENTITÉ      | 521               | NOTRE             | 10                | CARSAT BRETAGNE     | Partie administ  | trative en cours de | → →             |
| ً | DEMANDES        |                   | ENTREPRISE        |                   |                     | validation       |                     |                 |
|   | • En cours      |                   |                   |                   |                     |                  |                     |                 |

| Corocey |                                                 | €                   |                      |                     | $\mathcal{P}_{\star}$ Demandeur NOTRE ENTREPRIS | se A Christine   <u>Déconnexion</u> ひ     |
|---------|-------------------------------------------------|---------------------|----------------------|---------------------|-------------------------------------------------|-------------------------------------------|
|         | loihier                                         | Mes demandes en cou | rs                   |                     |                                                 | + Nouvelle demande                        |
|         | TABLEAU DE BORD                                 | Numéro de demande 🁔 | Raison sociale    †↓ | Dispositif niveau 1 | Caisse instructrice 1                           | État †↓                                   |
|         | MON ENTITÉ                                      | 521                 | NOTRE ENTREPRISE     |                     | INRS                                            | Dossier administratif validé $ ightarrow$ |
| ହ       | DEMANDES                                        |                     |                      |                     |                                                 |                                           |
|         | <ul> <li>En cours</li> <li>A traiter</li> </ul> |                     |                      |                     |                                                 |                                           |
|         |                                                 |                     |                      |                     |                                                 |                                           |

- Une fois envoyée, la demande est visible sur le compte de l'entité, la partie administrative est en cours de validation par la caisse instructrice.
- Le dossier administratif a été validé par la caisse instructrice.
- Il est alors possible d'effectuer la demande d'habilitation.

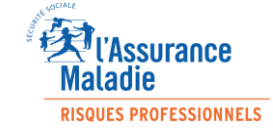

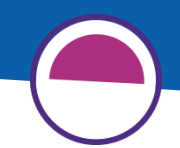

## **Demande d'habilitation**

### Principes généraux

Navigation par onglets

#### Visualisation de l'avancement de l'instruction de la demande

| Demande n°240 habilitation ENTREP                | RISE ANTOINE                   |                                                          | 🛱 Enregistrer             |
|--------------------------------------------------|--------------------------------|----------------------------------------------------------|---------------------------|
| Informations Entité Pédagogique 🕥                |                                |                                                          | Ma demande d'habilitation |
| 1<br>Dossier administratif complet               | 2 Instruction en cours phase 1 | 3 4 4 Instruction en cours phase 2 Décision CNH en cours | Mon commentaire           |
| Gestionnaires                                    | Antoine                        | ء _ @gmail1.com                                          | Soumettre                 |
| — Caisse instructrice<br>CARSAT PAYS DE LA LOIRE |                                |                                                          |                           |
|                                                  |                                | → Suivant                                                |                           |

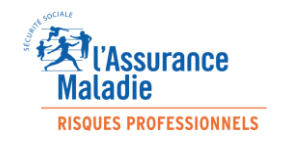

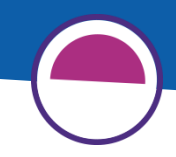

# Dispositif avec uniquement des éléments pédagogiques

| Demande n°240 habilitation ENTREP                                                                       | RISE ANTOINE                                  |                                                                                          |
|----------------------------------------------------------------------------------------------------|-----------------------------------------------|------------------------------------------------------------------------------------------|
| Informations Entité Pédagogique 🔿 🖉                                                                     | ·]                                            |                                                                                          |
| Dispositif 🕥                                                                                            | Niveau 🕐                                      | Choix du dispositif et du niveau par liste déroulante:                                   |
| Prap-2S 🗸                                                                                               | 1 ~                                           | la liste qui s'affiche est fonction des habilitations<br>détenues par l'entité           |
| Lettre d'engagement 🕐                                                                                   |                                               |                                                                                          |
| La lettre d'engagement signée est nécessaire pour<br>la version signée dans le champ prévu à cet effet. | soumettre votre demande, veuillez téléch      | narger la lettre d'engagement à signer en cliquant sur le lien ci-dessous, puis attachez |
| 🕹 <u>Télécharger la lettre d'engagement à signer</u>                                                    | La lettre d'engagement es                     | t à télécharger, elle doit être signée par le                                            |
| Lettre d'engagement signée                                                                              | signataire. Elle reste dispoi                 | nible tant que l'habilitation est valide.                                                |
| Déposer un fichier                                                                                      |                                               |                                                                                          |
| Justificatifs pédagogiques 🕐                                                                            |                                               |                                                                                          |
| Programmes de formation                                                                                 |                                               |                                                                                          |
| + Ajouter des fichiers La liste de pour chaq                                                            | s justificatifs pédagogiques<br>ue dispositif | requis est parametrable par l'administrateur                                             |
| Déroulés pédagogiques                                                                                   |                                               |                                                                                          |
| + Ajouter des fichiers                                                                                  |                                               |                                                                                          |
|                                                                                                    |                                               |                                                                                          |

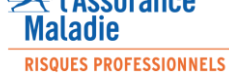

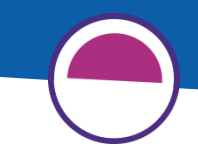

### **Dispositif avec éléments techniques** (par exemple les plateformes)

| nande n°176 habilitatio                                                                                                    |                                                                                                    |                                                             |                                                                                 |                                                                                                    |
|----------------------------------------------------------------------------------------------------|----------------------------------------------------------------------------------------------------|-------------------------------------------------------------|---------------------------------------------------------------------------------|----------------------------------------------------------------------------------------------------|
| Informations Entité Pédag                                                                                                    | ogique Technique 🕥 🧷                                                                                                    |                                                             |                                                                                 |                                                                                                    |
| léments techniques obligatoire                                                                                                    | es à verser au dossier d'habilita                                                                                              | tion 🕐                                                      |                                                                                 |                                                                                                    |
| :qui/util/entretien mat                                                                                                    |                                                                                                    |                                                             |                                                                                 |                                                                                                    |
| + Ajouter des fichiers Déj                                                                                                    | poser ou ajouter les d                                                                                                    | locuments demandés                                          |                                                                                 |                                                                                                    |
| ibleau récap matériel                                                                                                    |                                                                                                    |                                                             |                                                                                 |                                                                                                    |
| Déposer un fichier                                                                                                    |                                                                                                    |                                                             |                                                                                 |                                                                                                    |
| èces dossier technique                                                                                                    |                                                                                                    |                                                             |                                                                                 |                                                                                                    |
|                                                                                                    |                                                                                                    |                                                             |                                                                                 |                                                                                                    |
| + Ajouter des fichiers                                                                                                    | Cocher la case plate                                                                                                    | oforme mobile și nécessa                                    | ire. L'activation de                                                            | e cette case perme                                                                                             |
| + Ajouter des fichiers Lateforme pédagogique Plateforme pédagogique mobile                                                                  | Cocher la case plate<br>de déclarer des cert<br>des plateformes fixe                                                           | eforme mobile si nécessa<br>tifications dans d'autres<br>es | ire. L'activation de<br>lieux que ceux ind                                      | e cette case permo<br>iqués dans la liste                                                                      |
| + Ajouter des fichiers<br>Lateforme pédagogique<br>Plateforme pédagogique mobile<br>lateforme pédagogique fixe ()                           | Cocher la case plate<br>de déclarer des cert<br>des plateformes fixe                                                           | eforme mobile si nécessa<br>cifications dans d'autres<br>es | ire. L'activation de<br>lieux que ceux ind                                      | e cette case perme<br>iqués dans la liste<br>+ Nouvelle plateforme for                                         |
| + Ajouter des fichiers lateforme pédagogique Plateforme pédagogique mobile lateforme pédagogique fixe ⑦ Plateforme                          | Cocher la case plate<br>de déclarer des cert<br>des plateformes fixe                                                           | eforme mobile si nécessa<br>tifications dans d'autres<br>es | ire. L'activation de<br>lieux que ceux ind                                      | e cette case permo<br>liqués dans la liste<br>+ Nouvelle plateforme fix                                        |
| Ajouter des fichiers  Lateforme pédagogique Plateforme pédagogique fixe Plateforme Plateforme Aucune plateforme fixe                        | Cocher la case plate<br>de déclarer des cert<br>des plateformes fixe<br>Adresse<br>Ajouter autant de p<br>rajouter durant l'ha | cP/Ville<br>plateforme que nécessai                         | Date de CNH<br>Te, Des plateforme                                               | e cette case perme<br>iqués dans la liste<br>+ Nouvelle plateforme for<br>es peuvent être                      |
| Ajouter des fichiers  Lateforme pédagogique Plateforme pédagogique fixe ⑦  Plateforme Aucune plateforme fixe ocuments complémentaires ①     | Cocher la case plate<br>de déclarer des cert<br>des plateformes fixe<br>Adresse<br>Ajouter autant de p<br>rajouter durant l'ha | cP/Ville<br>plateforme que nécessai                         | ire. L'activation de<br>lieux que ceux ind<br>Date de CNH<br>re, Des plateforme | e cette case perme<br>iqués dans la liste<br>+ Nouvelle plateforme fix<br>es peuvent être<br>+ Nouveau documen |
| Ajouter des fichiers  Lateforme pédagogique Plateforme pédagogique fixe Plateforme Aucune plateforme fixe ocuments complémentaires Intitulé | Cocher la case plate<br>de déclarer des cert<br>des plateformes fixe<br>Adresse<br>Ajouter autant de p<br>rajouter durant l'ha | cP / Ville<br>plateforme que nécessair<br>abilitation       | ire. L'activation de<br>lieux que ceux ind<br>Date de CNH<br>re, Des plateforme | e cette case permo<br>iqués dans la liste<br>+ Nouvelle plateforme for<br>es peuvent être<br>+ Nouveau documen |

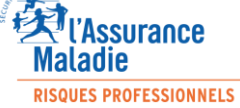

## Les différentes étapes d'instruction de la demande d'habilitation

| Becom                                 | ←                                    |                                             | $\beta_{\lambda}$ Demandeur Notre Entreprise $\beta$ Christine | Déconnexion U      |                             |
|---------------------------------------|--------------------------------------|---------------------------------------------|----------------------------------------------------------------|--------------------|-----------------------------|
| MICIPIEN                              | Mes demandes en cours                |                                             | -                                                              | - Nouvelle demande |                             |
| TABLEAU DE BORD                       | Numéro de demande 🏦 Raison sociale 🗍 | Dispositif niveau 11 Caisse instructrice 11 | État_†↓                                                        |                    | Une fois soumise, la        |
| MON ENTITÉ                            | 521 NOTRE ENTREPRISE                 | Prap-25 / 1                                 | Instruction demande d'habilitation étape 1                     |                    | demande passe à             |
|                                       |                                      |                                             |                                                                |                    | l'étape 1.                  |
| • En cours<br>A traiter 👩             |                                      |                                             |                                                                |                    |                             |
| $\bigcirc$                            |                                      |                                             |                                                                |                    |                             |
| à                                     | 4                                    |                                             |                                                                | Q. Der             |                             |
| orpi 🥹                                | .ev 🚽                                |                                             |                                                                | XX Del             |                             |
|                                       | Demande n°521 habilita               | ition Prap-2S / 1 par                       | NOTRE ENTREPRISE                                               |                    |                             |
| TABLEAU DE B                          | DRD Informations Entité Pé           | dagogique                                   |                                                                |                    |                             |
|                                       | 1 1                                  |                                             | 3 4 -                                                          |                    |                             |
|                                       | Dossier administratif comple         | Instruction en cours phase 1 Instruc        | tion en cours phase 2 Décision CNH e                           | n cours            | Le gestionnaire visualise à |
| En cours                              | Castionnairas                        |                                             |                                                                |                    | tout moment l'état          |
| A traiter                             | GUULOU                               | Christine aviil                             | ou@inrs fr                                                     |                    | d'avancement de sa          |
| ① AIDE & ASSIST                       | ANCE                                 | chistine chistine.gott                      | ou (ki man                                                     |                    | demande.                    |
| FAQ / Contact su<br>Manuels d'utilisa | pport<br>tion CARSAT                 |                                             |                                                                |                    |                             |
|                                       |                                      |                                             |                                                                | Suivant            |                             |
| Mentions légales &                    | cgu                                  |                                             |                                                                |                    |                             |
|                                       |                                      |                                             | "l'Assurance                                                   |                    |                             |
|                                       |                                      | _                                           | wataole                                                        |                    | 24                          |

**RISQUES PROFESSIONNELS** 

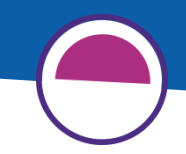

### Réceptionner la lettre de décision

Suite à la décision CNH, un mail contenant la lettre de décision est envoyé au ou à tous les gestionnaires déclarés sur l'entité.

Cette lettre restera accessible tant que l'habilitation est valide, au niveau des informations habilitation dans l'onglet « Général ».

| Hab          | Habilitation H30160/2020/Catec-1/C/00 MAIRIE DE VANVES                                                                     |         |               |           |           |              |  |  |  |                       |  |
|--------------|----------------------------------------------------------------------------------------------------|---------|---------------|-----------|-----------|--------------|--|--|--|-----------------------|--|
| I            | nformations                                                                                                    | Général | Administratif | Pédagogie | Technique | Délégataires |  |  |  |                       |  |
| -            | Période d'acti                                                                                                    | ivité   |               |           |           |              |  |  |  |                       |  |
| Dat<br>16,   | Date de début → Date de fin<br>16/06/2020 → 17/06/2027<br>Décision de la CNH<br>↓ <u>Télécharger la lettre de décision</u> |         |               |           |           |              |  |  |  |                       |  |
| Déc          |                                                                                                    |         |               |           |           |              |  |  |  |                       |  |
| - Suspension |                                                                                                    |         |               |           |           |              |  |  |  |                       |  |
| G            | ① Pas de période de suspension définie sur cette habilitation.                                                             |         |               |           |           |              |  |  |  |                       |  |
|              |                                                                                                    |         |               |           |           |              |  |  |  | []                    |  |
|              |                                                                                                    |         |               |           |           |              |  |  |  | $\rightarrow$ Suivant |  |
| Maladie      |                                                                                                    |         |               |           |           |              |  |  |  |                       |  |

## **5- AIDE ET ASSISTANCE**

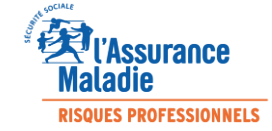

Depuis le menu de gauche de l'outil, la rubrique « Aide et assistance » est toujours présente.

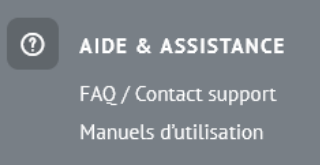

Plusieurs modalités :

- Les FAQ, avec une recherche par texte dans les réponses et un classement par module.
- Des manuels proposés en fonction des profils de connexion.
- Un lien vers le formulaire de contact du service d'assistance Forprev (contact@forprev.fr)

Auprès de la Carsat Aquitaine:
 <u>formation.prevention@carsat-aquitaine.fr</u>

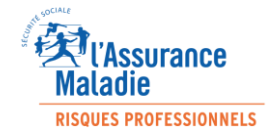

## 6- QUESTIONS/RÉPONSES

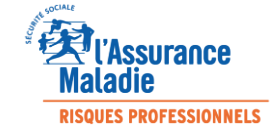

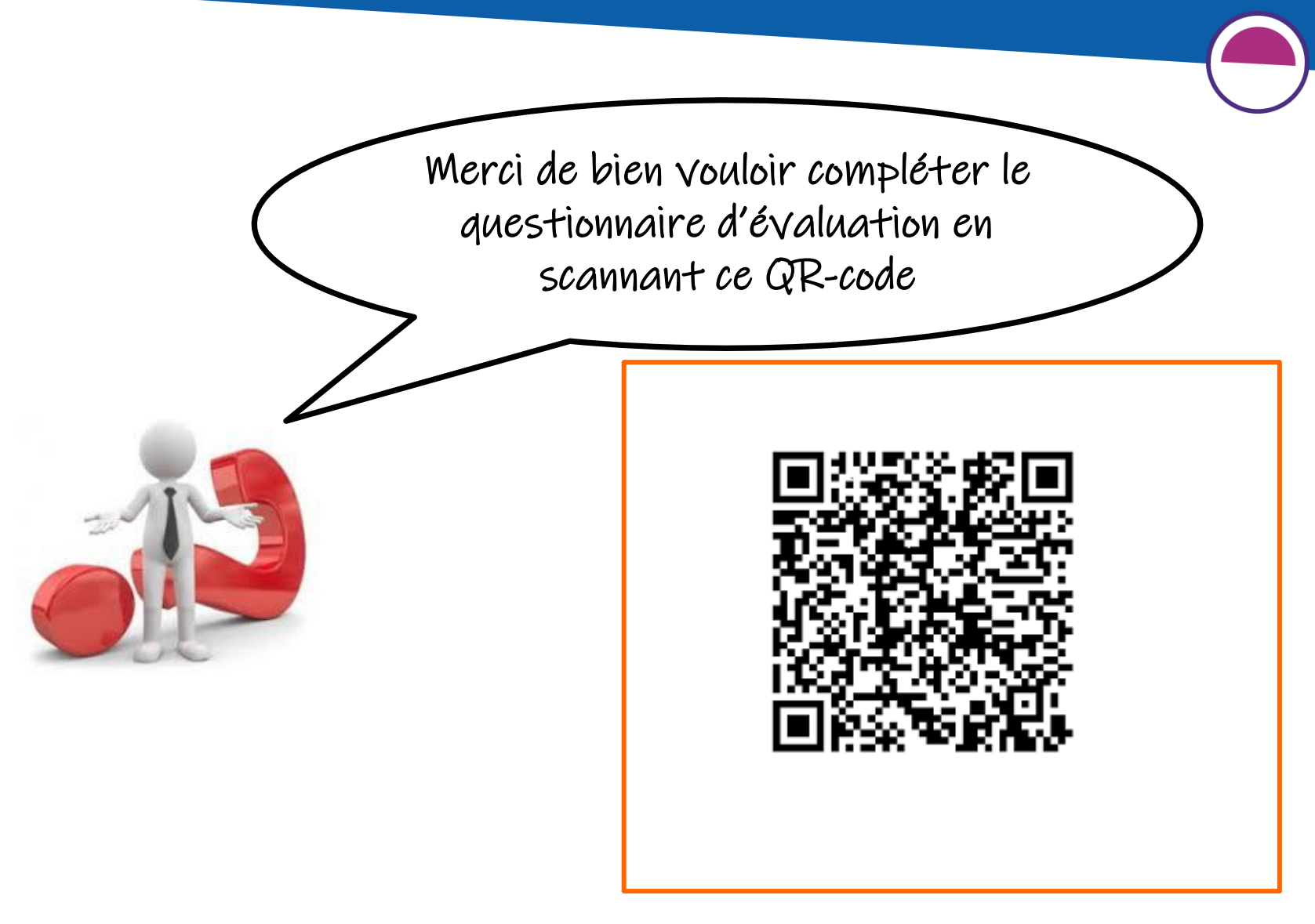

### **MERCI POUR VOTRE PARTICIPATION**

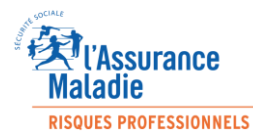